## How do I allocate sub blocks to a hotel (and room type if needed)?

Last Modified on 10/23/2024 4:48 am EDT

A sub block is a group of rooms you want to reserve for use by particular attendees. After setting up your hotels and room types, follow the steps below.

Setup panel — under Accommodation

1. Click the plus Icon on Sub Block, and enter a name for your sub block.

| Accommodation           |               |  |  |  |  |  |
|-------------------------|---------------|--|--|--|--|--|
| Preferences             |               |  |  |  |  |  |
| Payment and Cancelation | Policy        |  |  |  |  |  |
| Hotel                   | +             |  |  |  |  |  |
| Hotel California        |               |  |  |  |  |  |
| Single Room             |               |  |  |  |  |  |
| Single Room plus Brea   | kfast         |  |  |  |  |  |
| Œ                       | Add Room Type |  |  |  |  |  |
| Most Fabulous Hotel     |               |  |  |  |  |  |
| Deluxe Room             |               |  |  |  |  |  |
| Double Room             |               |  |  |  |  |  |
| Single Room             |               |  |  |  |  |  |
| Œ                       | Add Room Type |  |  |  |  |  |
| Sub Block               | +             |  |  |  |  |  |
| Event Staff             |               |  |  |  |  |  |
| VIP Guests              |               |  |  |  |  |  |

HOTEL INVENTORY SUB-BLOCKS

- 1. Select the nominated Hotel and click on Inventory
- 2. Set inventory to Limited and tick 'Use Sub Blocks'

| Hotel S   | Setup                               |            |                |           |              |                |          |
|-----------|-------------------------------------|------------|----------------|-----------|--------------|----------------|----------|
| Details   | Hotel Information                   | Inventory  | Sub Blocks     | Amenities | Room Release | Payment Policy | Advanced |
|           | 0.11                                | No. 14 and |                |           |              |                |          |
| Inventory | <ul> <li>Un</li> <li>Lin</li> </ul> | nited 🗸    | Use Sub Blocks |           |              |                |          |

- 3. Click the Sub Blocks tab which has now appeared.
- 4. If you have more than one sub block, select from the dropdown menu.

## Ġ

NOTE: At first, the amounts shown on sub block tab will be zero for both Inventory and Allocated to Sub Block.

| Hotel Setup            |                 |            |              |                |                |           |           |           |
|------------------------|-----------------|------------|--------------|----------------|----------------|-----------|-----------|-----------|
| Details Hotel Inform   | ation Inventory | Sub Blocks | Amenities Re | oom Release Pa | yment Policy A | dvanced   |           |           |
|                        |                 |            |              |                |                |           |           |           |
| Sub Blocks             | VIP Guests      |            |              |                | ~              |           |           |           |
| Date                   | 1/08/2026       | 2/08/2026  | 3/08/2026    | 4/08/2026      | 5/08/2026      | 6/08/2026 | 7/08/2026 | 8/08/2026 |
| Inventory              | 0               | 0          | 0            | 0              | 0              | 0         | 0         | 0         |
| Allocated to Sub Block | 0               | 0          | 0            | 0              | 0              | 0         | 0         | 0         |
| Must Stay              |                 |            |              |                |                |           |           |           |

6. Add the number of rooms you want to allocate to this sub block to the Inventory row and save.

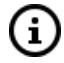

NOTE: After saving, you can see the updated number of rooms allocated to sub blocks in two places: the hotel's **Inventory** tab, **and** the hotel **Sub Blocks** tab.

| Hotel Setup                                   |                  |                      |                        |               |                 |           |           |           |
|-----------------------------------------------|------------------|----------------------|------------------------|---------------|-----------------|-----------|-----------|-----------|
| Details Hotel Inform                          | nation Inventory | Sub Blocks           | Amenities Roo          | m Release Pay | ment Policy Adv | vanced    |           |           |
| Inventory Unlimited<br>Limited Use Sub Blocks |                  |                      |                        |               |                 |           |           |           |
| Optional Alert                                | Send an Alert v  | /hen remaining inven | tory falls below limit |               |                 |           |           |           |
| Limit                                         |                  | 10%                  |                        |               |                 |           |           |           |
| Alert Level*                                  | Information      |                      |                        |               | ~               |           |           |           |
| Date Range                                    | 01/08/2026       | to                   | 08/08/2026             |               | Display         |           |           |           |
| Date                                          | 1/08/2026        | 2/08/2026            | 3/08/2026              | 4/08/2026     | 5/08/2026       | 6/08/2026 | 7/08/2026 | 8/08/2026 |
| Inventory                                     | 60               | 60                   | 60                     | 40            | 80              | 80        | 80        | 80        |
| Allocated to Sub Block                        | 5                | 5                    | 5                      | 5             | 5               | 5         | 5         | 5         |

| Hotel Setup            |                 |            |              |                |                |           |           |           |
|------------------------|-----------------|------------|--------------|----------------|----------------|-----------|-----------|-----------|
| Details Hotel Inform   | ation Inventory | Sub Blocks | Amenities Ro | om Release Pay | ment Policy Ad | lvanced   |           |           |
|                        |                 |            |              |                |                |           |           |           |
| Sub Blocks             | VIP Guests      |            |              |                | ~              |           |           |           |
| Date                   | 1/08/2026       | 2/08/2026  | 3/08/2026    | 4/08/2026      | 5/08/2026      | 6/08/2026 | 7/08/2026 | 8/08/2026 |
| Inventory              | 5               | 5          | 5            | 5              | 5              | 5         | 5         | 5         |
| Allocated to Sub Block | 5               | 5          | 5            | 5              | 5              | 5         | 5         | 5         |

To see or change a sub block's allocation, return the sub blocks tab and update as needed.

ROOM-TYPE INVENTORY SUB BLOCKS

These will be created in addition to any sub block inventory you've allocated at the hotel level. [Or you can choose to only allocate sub block inventory at a room type level.]

1. Click on a Room Type, and select the Inventory and Rates tab.

2. Select "Limited to Room Inventory" and tick "Use Sub Blocks".

| Room Type Setup  |                                         |                           |            |                |  |  |  |  |  |
|------------------|-----------------------------------------|---------------------------|------------|----------------|--|--|--|--|--|
| Details          | Inventory and Rates                     | Itinerary                 | Sub Blocks | Advanced       |  |  |  |  |  |
| Rate             | <ul> <li>Fixed</li> <li>Dyna</li> </ul> | 1<br>Imic                 |            |                |  |  |  |  |  |
| Nightly Room Rat | te                                      | 38                        | 80.00      |                |  |  |  |  |  |
| Nightly Room Co  | st                                      | 0                         | .00        |                |  |  |  |  |  |
| Inventory        | Unlin                                   | nited<br>ed to Hotel Inve | entory     |                |  |  |  |  |  |
|                  | • Limit                                 | ed to Room Inv            | entory 🔽   | Use Sub Blocks |  |  |  |  |  |

Follow a similar process as for setting up hotel inventory sub blocks (adding numbers to the Inventory row). You need to have already set up total inventory for that room type.

## Ġ

NOTE: After saving, you can see the room type sub block allocation you just created. If a sub block inventory has also been set at the hotel level, you'll see this in the "Hotel Allocated" row.

| Room Type Setup        |                   |            |           |           |           |           |           |           |  |  |
|------------------------|-------------------|------------|-----------|-----------|-----------|-----------|-----------|-----------|--|--|
| Details Inventory and  | d Rates Itinerary | Sub Blocks | Advanced  |           |           |           |           |           |  |  |
| Sub Blocke             | VID Guests        |            |           |           | v         |           |           |           |  |  |
| SUD DIOCKS             | VIP QUESIS        |            |           |           | Ť         |           |           |           |  |  |
| Date                   | 1/08/2026         | 2/08/2026  | 3/08/2026 | 4/08/2026 | 5/08/2026 | 6/08/2026 | 7/08/2026 | 8/08/2026 |  |  |
| Inventory              | 3                 | 3          | 3         | 1         | 1         | 1         | 1         | 1         |  |  |
| Allocated to Sub Block | 3                 | 3          | 3         | 1         | 1         | 1         | 1         | 1         |  |  |
| Hotel Allocated        | 5                 | 5          | 5         | 5         | 5         | 5         | 5         | 5         |  |  |
| Hotel Available        | 55                | 55         | 55        | 55        | 55        | 55        | 55        | 55        |  |  |

Û

Back on the Inventory and Rates tab for this room type, the total hotel inventory will also be shown.

| Room Type Setup                                                         |                   |              |            |           |           |           |           |           |  |
|-------------------------------------------------------------------------|-------------------|--------------|------------|-----------|-----------|-----------|-----------|-----------|--|
| Details Inventory and                                                   | d Rates Itinerary | / Sub Blocks | Advanced   |           |           |           |           |           |  |
| Optional Alert Send an Alert when remaining inventory fails below limit |                   |              |            |           |           |           |           |           |  |
| Limit                                                                   |                   | 10%          |            |           |           |           |           |           |  |
| Alert Level*                                                            | Information       |              |            |           | ~         |           |           |           |  |
| Date Range                                                              | 01/08/2026        | to           | 08/08/2026 | ä         | Display   |           |           |           |  |
| Date                                                                    | 1/08/2026         | 2/08/2026    | 3/08/2026  | 4/08/2026 | 5/08/2026 | 6/08/2026 | 7/08/2026 | 8/08/2026 |  |
| Inventory                                                               | 10                | 10           | 10         | 10        | 10        | 10        | 10        | 10        |  |
| Allocated to Sub Block                                                  | 3                 | 3            | 3          | 1         | 1         | 1         | 1         | 1         |  |
| Hotel Allocated                                                         | 5                 | 5            | 5          | 5         | 5         | 5         | 5         | 5         |  |
| Hotel Available                                                         | 55                | 55           | 55         | 55        | 55        | 55        | 55        | 55        |  |
| 1)                                                                      |                   |              |            |           |           |           |           |           |  |

NOTE: To allocate a guest to a sub-block, use the Accommodation module on their Attendee record. Go into their accommodation booking, tick "Deduct from Sub block" and select the sub block allocation to use for their room.